# 储能电源充放电老化柜

# 18pcs/柜

PC&PLC 控制(单台柜参数)

规划方案书

地址: 东莞市大朗镇犀牛陂大冚墟 59 号 B 座 电话: 0769-85383788 83010882 83010867 传真: 0769-85632579 E-mail: qiushufeng@dg-wonderful.com Http://www.dg-wonderful.com 联系人: 邱书峰 13560884404 制作日期: 2022 年 06 月 05 日 东莞市旺达富自动化设备有限公司

客户确认:

承办:

放电柜参考图

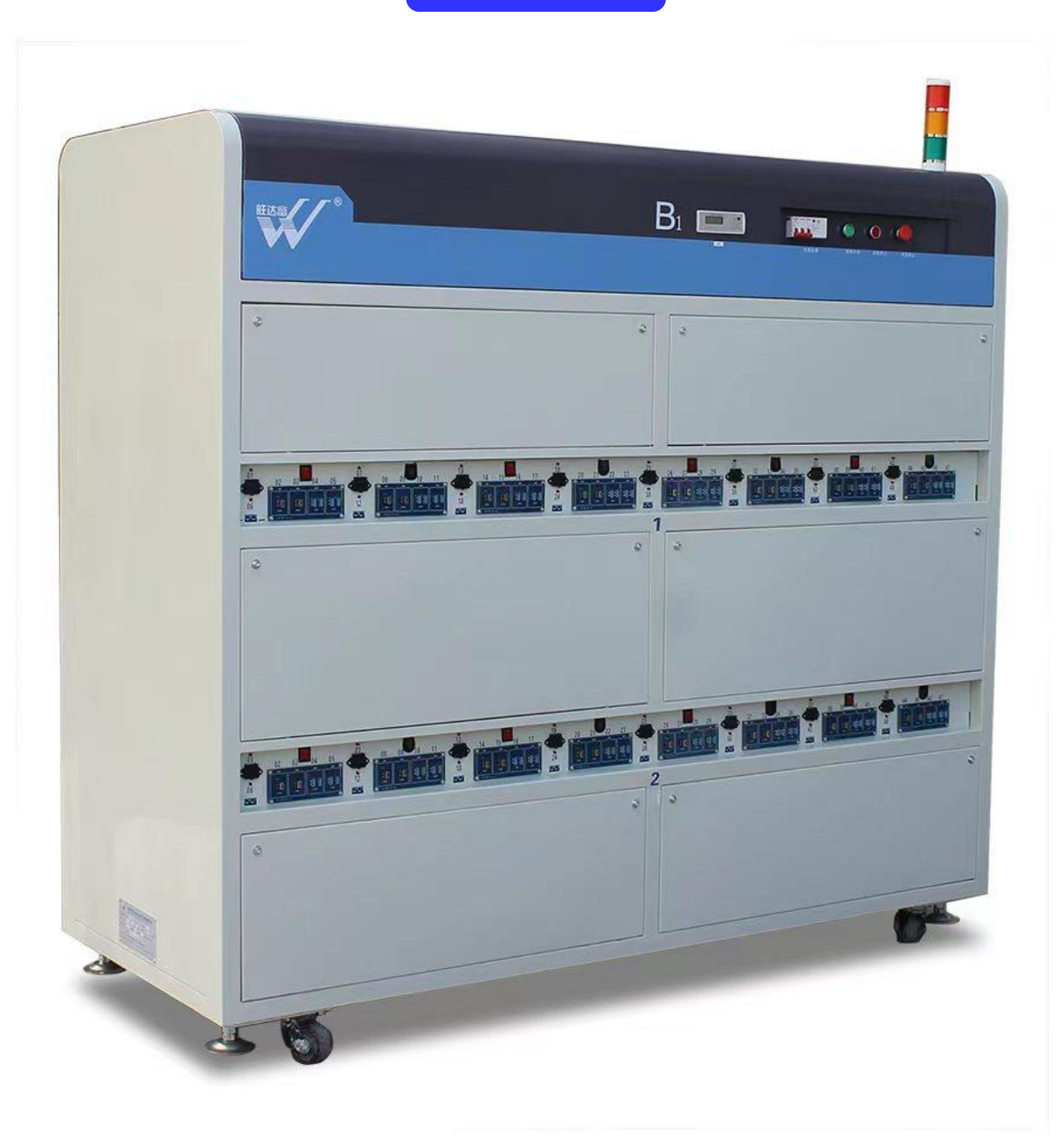

# 老化设备参数表:

|     | 设备结构外观:         |                                                                                              |
|-----|-----------------|----------------------------------------------------------------------------------------------|
| 1.  | 设备结构尺寸:         | L2050mm*W800mm*H1950mm                                                                       |
| 2.  | 周转车结构尺寸:        | L1000mm*W500mm*H1000mm 单层承重100KG                                                             |
| 3.  | 设备柜体材质:         | 冷轧板,方通成型磨具冲压激光切割制作                                                                           |
| 4.  | 周转车结构:          | 周转车3层,层高430mm/层,净空高度为390mm,底层离地高320mm,最高层离地高为1180mm,厚度为500mm<br>铺设绿色绝缘胶皮,防止刮伤                |
| 5.  | 整车老化数量:         | 18PCS 一层6个                                                                                   |
| 6.  | 设备外观主色:         | 电脑色烤漆                                                                                        |
| 7.  | 设备温控系统:         | 无                                                                                            |
| 8.  | 设备门框结构:         | 无                                                                                            |
| ニ、ゔ | を流采集模块:         |                                                                                              |
| 1.  | 模块控制方式:         | RS485 通讯方式,电脑控制                                                                              |
| 2.  | 采集模块型号:         | WDF-212                                                                                      |
| 3.  | 模块隔离方式:         | 通道共地                                                                                         |
| 4.  | 安装模块数量:         | 整车安装6套                                                                                       |
| 5.  | 模块通道数量:         | 4CH                                                                                          |
| 6.  | 模块性能参数:         | 电流范围0.2-20A, 精度±1%, 500Ma以下±3%, 分辨率1mA、10mV, 电压范围: 50-300V, 精度±1%+0.5%FS                     |
| 三、オ | <b>č流节能负载</b> : |                                                                                              |
| 1.  | 模块控制方式:         | RS485 通讯方式, 电脑设定调节带载参数                                                                       |
| 2.  | 安装模块型号:         | WDF-EF04C-550                                                                                |
| 3.  | 模块隔离方式:         | 通道间共地                                                                                        |
| 4.  | 安装模块数量:         | 9个 配置5个逆变器 用于交流输出                                                                            |
| 5.  | 负载加载模式:         | CP恒定功率 CC恒定电流                                                                                |
| 6.  | 模块通道数量:         | 4CH                                                                                          |
| 7.  | 模块性能参数:         | 1600W/CH(四通道并联)负载电流范围: 0.2~20A/CH,负载电压范围: 85~260Vac 精度±1%+0.5%FS<br>可两通道并联老化1600W-3200W以内9产品 |
| 四、P | D快充负载:          |                                                                                              |
| 1.  | 模块控制方式:         | RS485 通讯方式, 电脑设定调节带载参数                                                                       |
| 2.  | 安装模块型号:         | WDF-BL04S-480                                                                                |
| 3.  | 模块隔离方式:         | 通道间隔离                                                                                        |
| 4.  | 安装模块数量:         | 18个                                                                                          |
| 5.  | 负载加载模式:         | CC恒定电流                                                                                       |
| 6.  | 模块通道数量:         | 4CH                                                                                          |
| 7.  | 通道额定参数:         | 120W/CH负载电流范围: 0.05~10A/CH, 负载电压范围: 2~60V, 可两通道并联老化240W 精度±1%+0.5%FS                         |
| 8.  | 负载具备协议:         | PD4. 0 PD3. 0 PD2. 0 QC3. 0 QC2. 0                                                           |

| 五、G | C快充负载:  |               |          |                                                                        |
|-----|---------|---------------|----------|------------------------------------------------------------------------|
| 1.  | 模块控制方式: | RS485 通讯方式;   | 电脑控制     |                                                                        |
| 2.  | 安装模块型号: | WDF-EL04S-480 |          |                                                                        |
| 3.  | 模块隔离方式: | 通道间隔离         |          |                                                                        |
| 4.  | 安装模块数量: | 18个           |          |                                                                        |
| 5.  | 负载加载模式: | CC恒定电流        |          |                                                                        |
| 6.  | 模块通道数量: | 4CH           |          |                                                                        |
| 7.  | 通道额定参数: | 120W/CH负载电济   | 范围: 0.05 | 5~10A/CH, 负载电压范围: 2~60V, 可两通道并联老化240W 精度±1%+0.5%FS                     |
| 8.  | 负载具备协议: | QC3.0 QC2.0   |          |                                                                        |
| 五、  | 设备电控系统: |               |          |                                                                        |
|     |         | 充 电<br>(每个工位) | 16A万能插   | 座2个                                                                    |
| 1.  | 老化接口材料: | 故由            | 交流       | 品字尾16A交流插头2个(交流输出)                                                     |
|     |         | (每个工位)        | 直流       | XT60(20A)8个 5521DC母座8个 5525DC母座8个 TYPE-C 8个 USB-A 8个<br>每两个通道之间并联开关共4个 |
| 2.  | 设备配电方式: | 三相380V为设备     | 共电       |                                                                        |
| 3.  | 交流充电电压: | 采用抽出头变压       | 器,输出单构   | 相电压为120V/230Vac(电源会随电网电压波动)                                            |
| 4.  | 设备控制方式: | 工业电脑监控及       | 设定,可随日   | 时导出EXCEL、TXT文档                                                         |
| 5.  | 设备保护方式: | 接地保护、漏电       | 保护       |                                                                        |

电子负载参考图

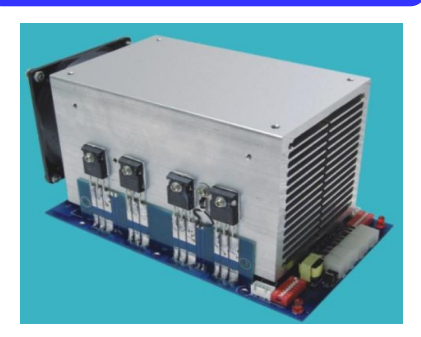

| 1.采用 RS485 国际标准通讯协议          | 2. 通道隔离,各通道独立/负载隔离,各负载独立 |
|------------------------------|--------------------------|
| 3. 高速数位 MCU 为主控芯片            | 4. 模块间通讯光电隔离             |
| 5. 主要器件均为进口材料                | 6. 多通道并联使用               |
| 7. 恒压/恒流/LED 负载模式(CC/CV/LED) | 8. 采用舰空铝材温控风冷散热          |
| 9. 各通道可独立设定负载参数              | 10. 开机自检不联机指示功能          |
| 11. 保护 OPP/OTP 功能完善          | 12. 可手动设定电子负载模块地址码       |
| 13. 加载及回读数据快速                | 14. 智能温控散热               |
| 15. 模块化安装简捷便利                | 15. 模块化安装简捷便利            |
| 17. 可用电脑及触摸屏监控               | 18. 模块多通道数设计             |
| 19. 易于系统组合使用                 | 20. 坚固型快速接插件             |
| 21. 自主研发自有知识产权               | 22. 可靠性MTBF在80000H以上     |
| 23. 提供协议码用户可二次开发             | 24. 多台联机兼容性功能强大          |
| 25 可用触摸屏及电脑监控型电源老化监控软件       | 26 无由解由容及继由器等易失效型元器件设计   |

# 交流节能负载参考图

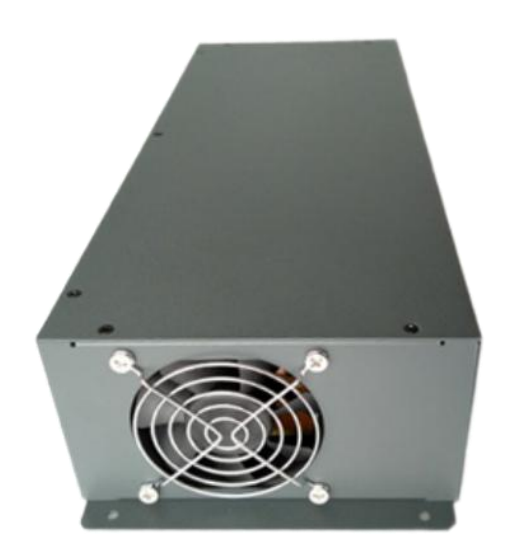

# AC 节能电子负载输入参数

|               |     | WDF-EF04C-3200     |
|---------------|-----|--------------------|
| <i>捡</i> ) 由正 | Min | 85Vac              |
| <b></b>       | Max | 260Vac             |
| 输入电流 Min      |     | 0.2                |
| <b>制八电</b> 机  | Max | 7. 5A              |
| 老化模式          |     | CP/CC              |
| 兼容波形          |     | 正弦/方波              |
| 负载并联          |     | 支持通道并联老化更大功率产品     |
| 节能效率          |     | 85%                |
| 单通道输入现        | 力率  | 800W               |
| 电压解析度         |     | 25mV               |
| 电流解析度         |     | 50mA               |
| 电压读值精度        | 吏   | ± (1%+0. 5%FS)     |
| 电流读值精度        | 吏   | $\pm$ (1%+0. 5%FS) |
| 电压负载精度        | 吏   | ± (1%+0. 5%FS)     |
| 电流负载精度        | 吏   | $\pm$ (1%+0. 5%FS) |

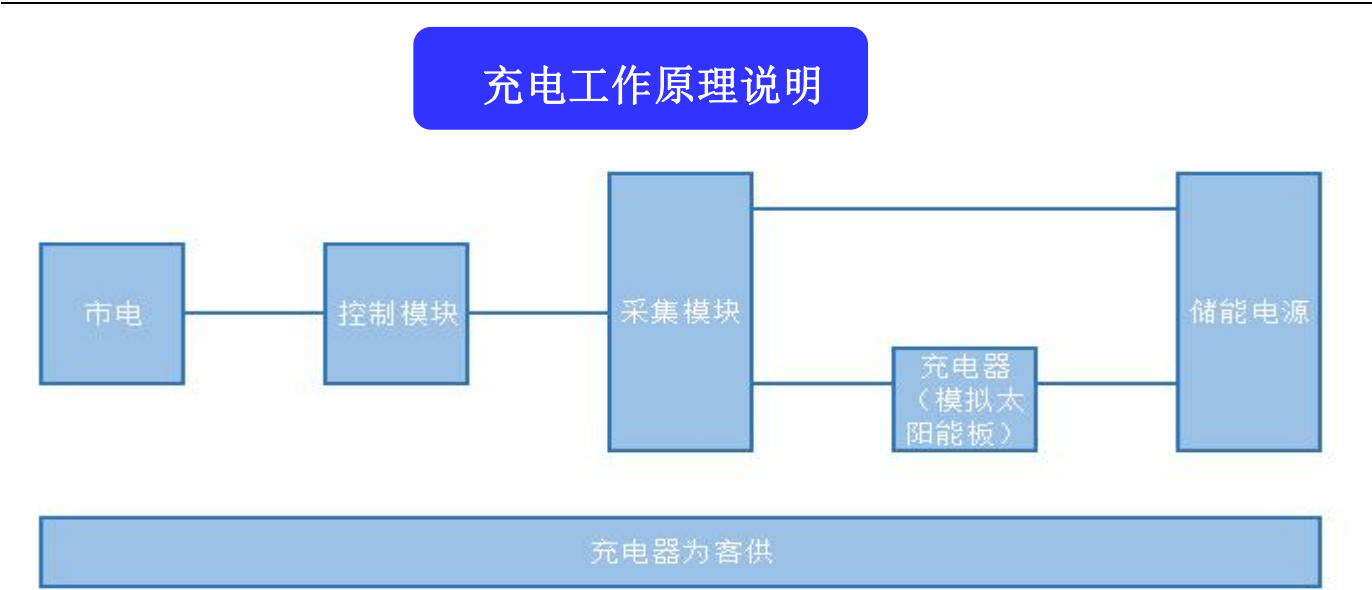

放电工作原理说明

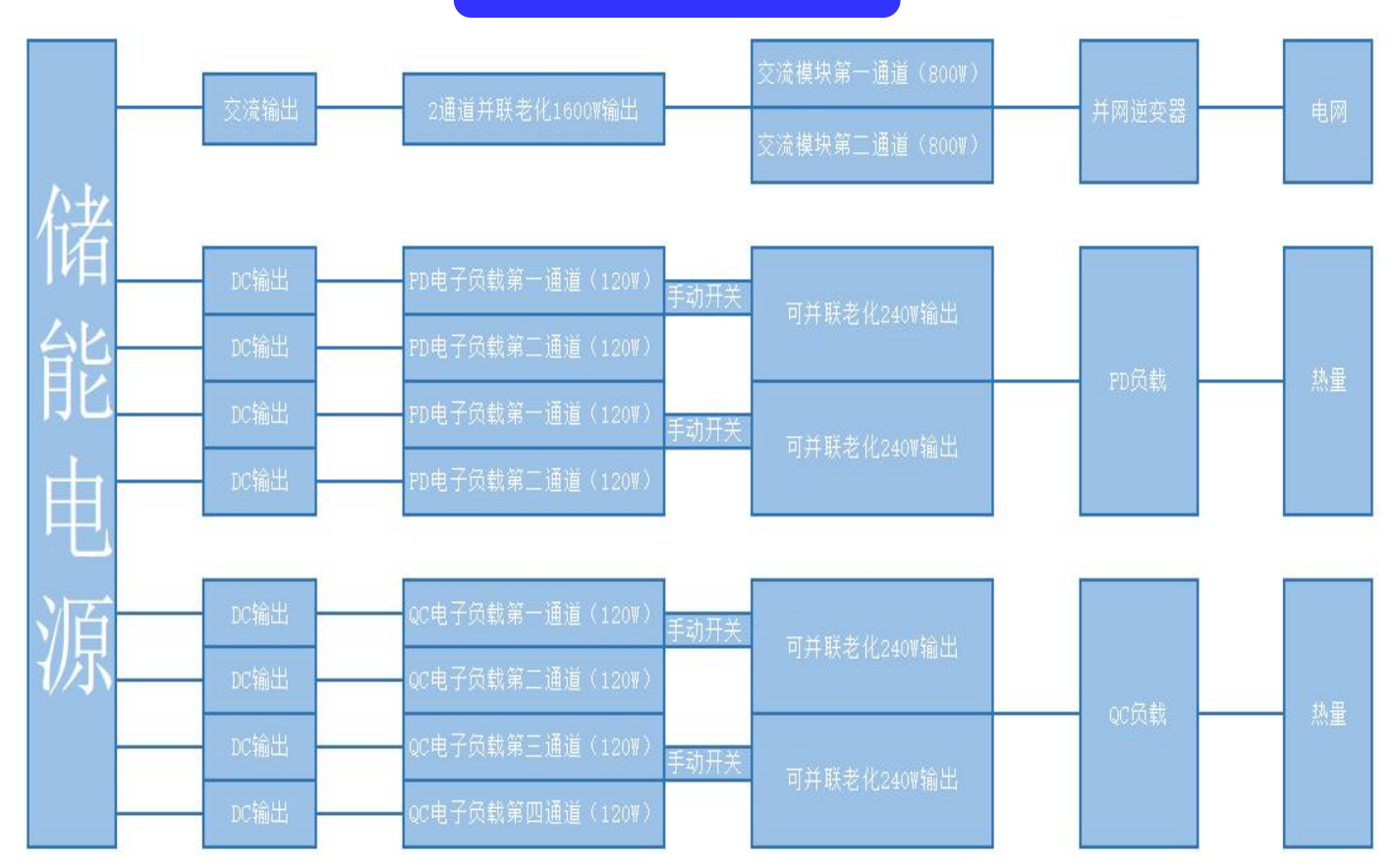

### 软件功能描述

1. 产品输出电压电流采集功能:采用负载自带采集电路采集电流电压, 232转485通讯转换模块由电脑显示产品输出电压电流。

2. 产品输入电压电流采集功能:采用交流采集模块 WDF212 采集电压电流, 232 转 485 通讯转换模块由电脑显示产品输出电压电流

- 3. 充放电自动转换并每个通道可独立设定
- 4. 不良品报警功能:产品输入电压和电流超过设定值上下限,系统判定此产品为不良品,并且蜂鸣器声光报警
- 5. 可按充放电能量自动控制

6. 机种参数设定功能:设置老化产品的电流(I)、电压(I)、能量(WH)、老化时间并保存。以后直接选取该机种开始老化,无 需每次老化都要设定机种参数。

- 7. 报表功能:系统监测的电流、电压、能量。数据生产 EXCEL 格式报表,并且保存在指定的文件夹内。
- 8. 权限管理: 三级权限管理, 作业员操作权限, 技术员机种参数设置权限, 工程师管理权限, 依照实际需求任意设定
- 9. 诱骗功能:系统自动诱骗快充充电器输出电压,然后带载

10. 条码扫描功能:扫描产品条码、设备位置条码和设备编号条码,绑定对应关系与测试结果相对应。方便不良品在本机中数据追朔。

11. 系统连接功能:连接客户 MES 系统,自动上传产品条码和测试结果,产品生产制程的可追朔性(可选配)

### 概述

《老化测试系统》用于储能电源充放电性能测试、监控负载、PLC运行,实时监控产品状况,并显示、记录相关数据。 系统结构图如下(图1):

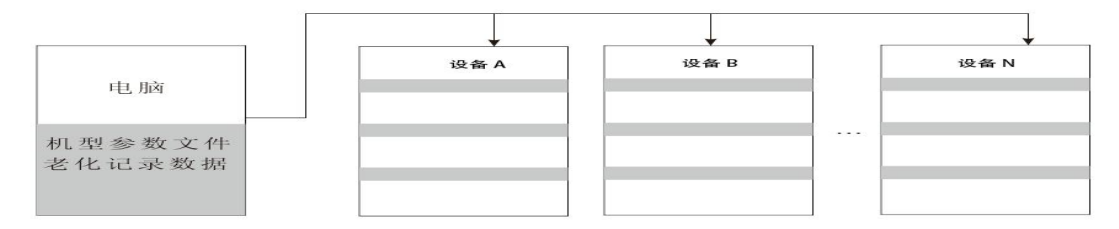

图1 控制结构示意图,同时支持10台以上

用户界面可视(图形)化反馈产品状态信息,如充电等待、充电中、放电或其他类型产品测试等等,以不同的形式展现。

#### 1. 操作主流程

#### 图 2, 操作流程图:

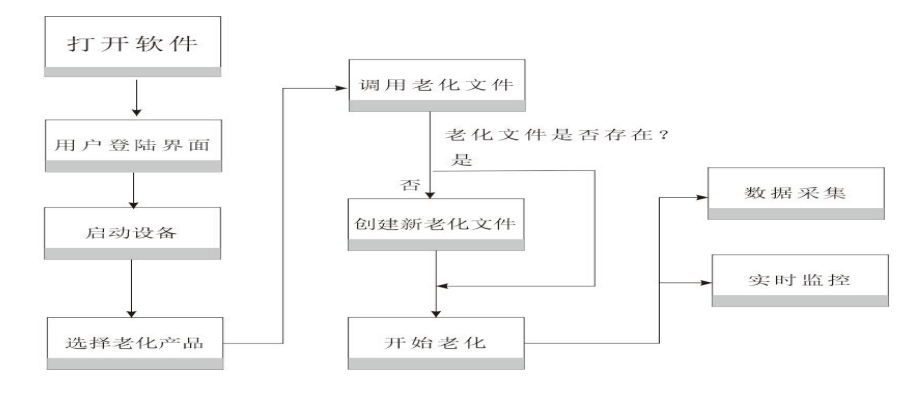

图 2 操作流程图

#### 2. 实现原理

图 3, 实现原理图:

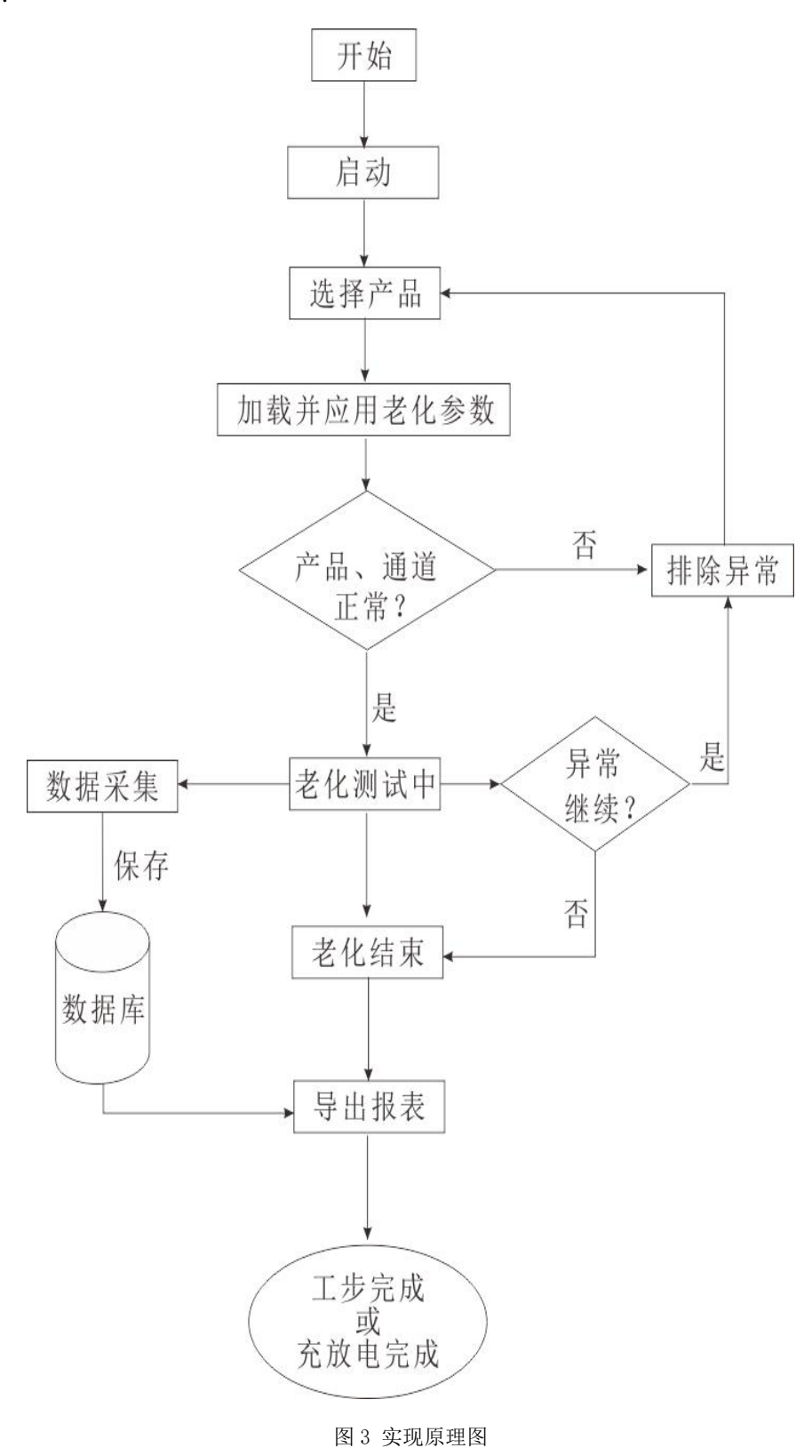

#### 一、主要操作界面

#### (一) 概述

#### 1. 老化测试系统主要包括以下功能模块

- 1) 主界面。
- 2) 用户登录。
- 3) 用户管理。
- 4) 系统设置。
- 5) 机型设置。
- 6) 历史数据。
- 7) 设备状态。

#### (二) 操作界面

#### 1. 用户登陆

用户登陆,如图4。

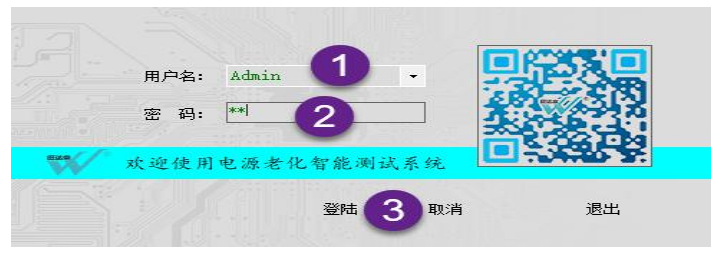

图 4 用户登陆

操作顺序,参考序号。系统默认帐号: admin。为满足客户要求,系统内置了超级管理用户: administrator,具备最高权限,对 其他用户进行管理操作,见图 5。

| 码:               |                        | ☑ 用户管理 | ☑ 系线 | 流配置   |      | 删除   |
|------------------|------------------------|--------|------|-------|------|------|
| 份: 管理员           | 管理员 ~                  | 🗹 机型设置 | 🗹 历9 | 史数据查询 |      | 修改   |
| 用户名              | 用户名 密码                 | 身份     | 用户管理 | 系统配置  | 机型设置 | 历史数据 |
| Admin            | Admin 12               | 管理员    | 1    | I     | 1    | 1    |
| j HJ⊢≏≦<br>Admin | 11가수요 820명<br>Admin 12 | 管理员    |      |       |      | DE:  |

图 5 用户管理

#### 2. 主界面

1) 软件主界面,如图6。

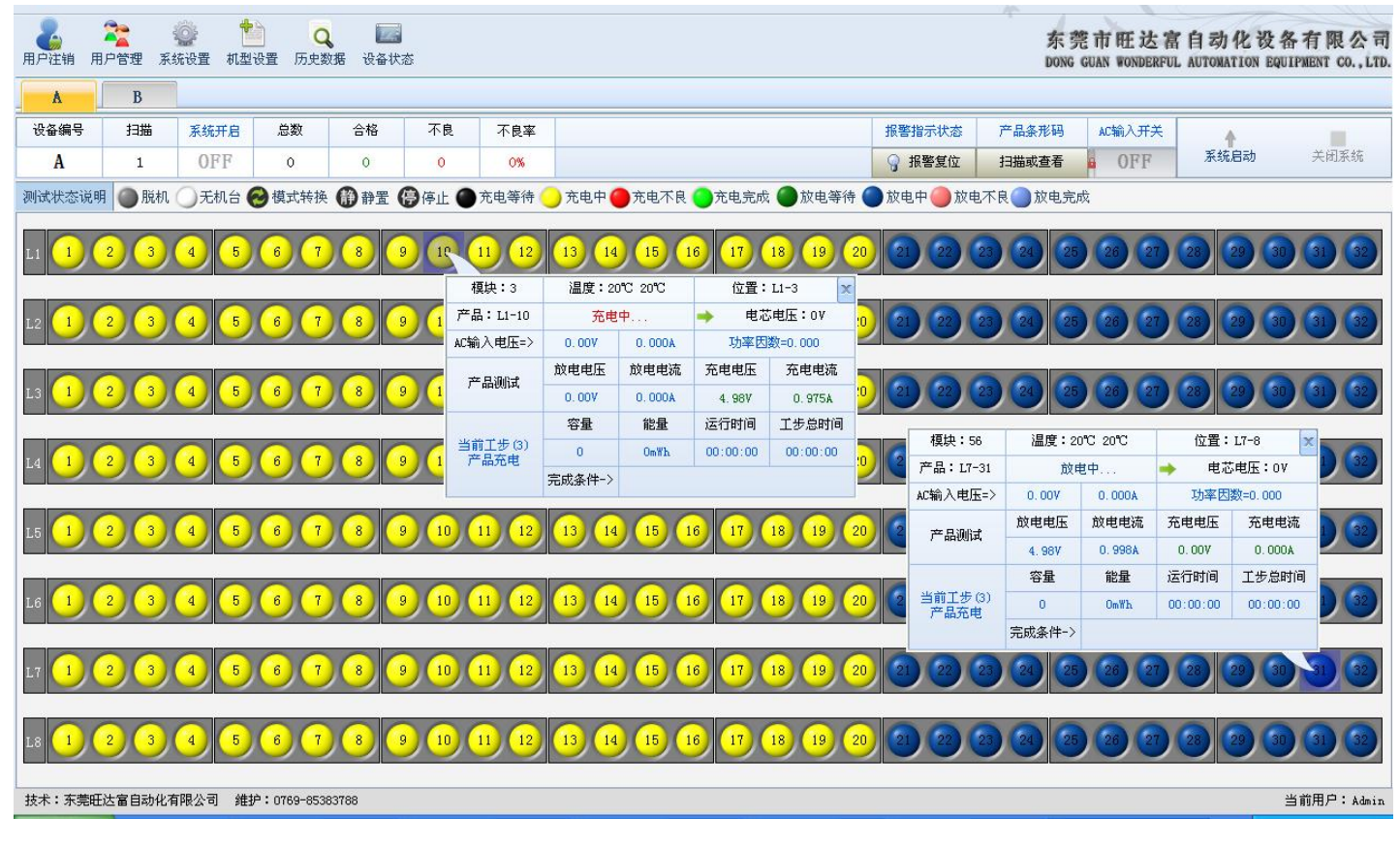

- 2) 界面说明(按注明序号):
- (1) 标题栏
- (2) 设备区域
- (3) 产品测试信息栏
- (4) 老化参数快速选择栏
- (5) 供电电源(部分提供手动方式)
- (6) 系统启动
- (7) AC 输入电压选择
- 3) 常规使用方法

常规操作顺序(按序号),参见图7。

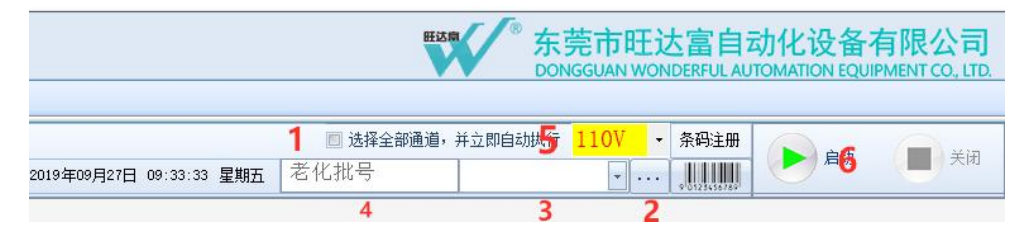

图 7 产品老化操作

(一) 勾选"选择全部通道,并立即执行"。

- (二)单击"....",浏览"老化参数"文件所在目录。
- (三)选择需要的老化参数。

- (四)自定义"老化批号"。如无特殊要求,此步可以忽略,系统自动生成老化批号。
- (五)下拉选择需求 AC 输入电压
- (六) 单击"启动"。
  - 4) 老化参数,如图8。
  - (1) 单击产品(通道),系统弹出如图8所示各项参数。每个产品都具有其独立的产品参数值。

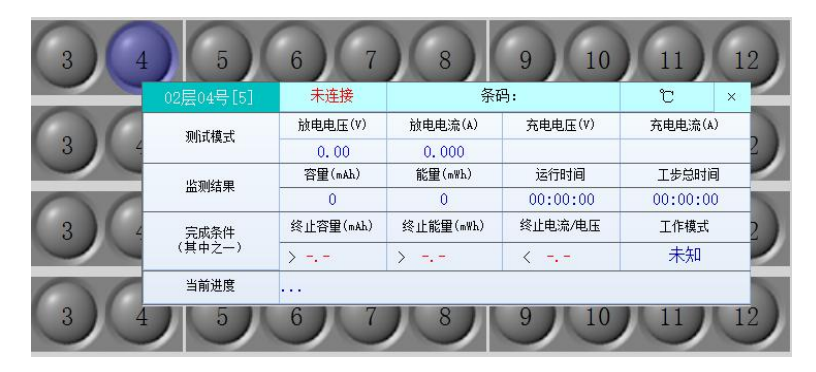

图 8 产品老化时参数值

(2) 右击产品(通道),系统弹出如图9所示快捷菜单,实现产品的单点独立控制。

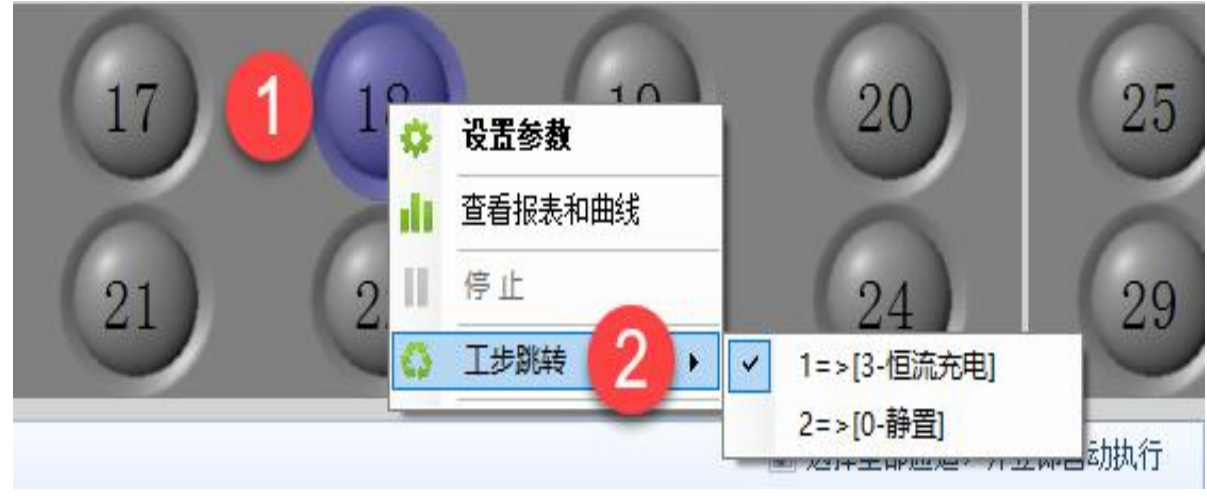

图 9 快捷菜单

#### 3. 系统设置

单击"系统设置"按钮,设定通讯端口、测试区编号、数据保存地址、警示装置设置等,如图10。

| (FED=1               |           |      |
|----------------------|-----------|------|
| ▲讯端口(COII) 台车编码 数据保存 | 警示装置其他设置  |      |
| 台车端口配置               |           |      |
| A-负载 COM1 ✔ A-接[     | □板 COM2 - |      |
|                      |           |      |
|                      |           |      |
|                      |           |      |
|                      |           |      |
|                      |           |      |
|                      |           |      |
|                      |           |      |
|                      |           |      |
|                      |           |      |
|                      |           | 保存取消 |

图 10 系统设置

1) 通讯端口设定:设置上位机与设备之间的通讯端口。设定端口时,必须确保它们间一一对应的关系。

- 2) 测试区编号设定:更改和编辑每个测试区的名称编号(机器出厂时已设定,请勿更改)。如:测试区 1、2、3、4、5、6 名称分别设定为 A、B、C、D、E、F;
- 3) 数据保存:每天根据不同时间段的老化可自动生成不同的报表文件,数据记录保存间隔:单位(秒)默认为60秒,设置 范围(10-18000)秒。自动生成.data数据库、Excel 报表,如图11。

| 测试数据记录保存位置       |                       |              |
|------------------|-----------------------|--------------|
| 根目录 一級目录         | 二級目录 三根目录             |              |
| D:\ 💽 TESTDATA   |                       | 若不要下级目录可选择空白 |
| 注: 数据保存于设置路径下的文  | 件夹内                   |              |
| 老化参数保存位置         |                       |              |
| 根目录 一级目录         | 二級目录 三根目录             |              |
| D:\ 💽 输入文件夹名     | \ <b>.</b> \ <b>.</b> | 若不要下级目录可选择空白 |
| 注: 数据保存于设置路径下的文  | 件夹内                   |              |
| 老化数据记录默认保存间隔时间   |                       |              |
| 20 🔺 秒(10-18000) |                       |              |
|                  |                       |              |

图 11 数据保存

4) 警示装置设置: 设定警示停止时间、产品不良警示、不良时继续下一工步、完成报警等选项,如图 12。

| コ(com) 台车编码                       | 数据保存 警示装置       | 其他设置 |       |  |
|-----------------------------------|-----------------|------|-------|--|
| 新自动停止 □ 警示 1                      | 秒后自动停止          | L L  |       |  |
| →品不良警示<br>数据连续采集 2<br>○ 不良时继续下个工步 | ★ 次(1-20)不良确定为产 |      | 品不良警示 |  |
| 5化完成提示                            |                 |      |       |  |
| □ 单产品完成提示                         | ☑ 充放电全部完成是否     | 关闭系统 |       |  |

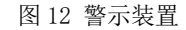

5) 其它设置:可以设定产品默认窗口、产品排风温度等选项,如图 13 其他设置。

| 产品双击默认窗口                                                                                                    | 产品双击默认窗口   条形符自定义编号     ☑ 设置参数窗口                                                                                                    | 飛端口(COM) 台车编码 数据保                     | 存警示装置  | 其他设置                          |
|----------------------------------------------------------------------------------------------------|----------------------------------------------------------------------------------------------------|---------------------------------------|--------|-------------------------------|
| ○ 设置参数窗口   ○ 自用条形狗     笛音振表和曲线窗口   箱式: Code93 ~ 长度: 12 使     前号(后号)编码: 20170705     产品排风温度     产品区排风(°C)   25 •     作品区排风(°C)   25 •     使止排风偏路(°C)   3 ▲ | ☑ 设置参数窗口   ☑ 启用条形34       查看报表和曲线窗口     铭式: 〔0483 	 ▼ 长度: 12 ÷       前导(后导)编码: 20170705     产品版TL     产品区排风(C)   25 ÷     停止排风编移(C)   3 ÷ | 产品双击默认窗口                              | 条形码自   | 定义编号                          |
| ○ 広田をお飯日   格式: Code83                                                                                                    | ● 改加世史新聞日   格式: Code83   ◆   长度: 12 ◆     ● 查看报表和曲线窗口   箱号 (后导) 编码: 20170705     产品採风温度   产品区排风(C)   25 ◆     停止排风编移(C)   3 ◆   ●         | □ 心罢参粉帘□                              | ☑ 启    | ·明条形码                         |
| □ 查看报表和曲线窗口 前号(后号)编码: 20170705   产品排风温度 产品区11   产品区推风(℃) 25 ・   使止推风偏路(℃) 3 ▲                                                                             | □ 查看报表和曲线窗口 前号(后导)编码: 20170705   产品排风温度 产品区排风(C) 25   产品区排风(C) 25 一   停止排风编移(C) 3 -                                                       |                                       | 格式     | : Code93 ~ 长度: 12 붖           |
| 产品排风温度                                                                                                    | 产品排风温度                                                                                                    | 🗌 查看报表和曲线窗口                           | 前导     | (后导)编码: 20170705              |
|                                                                                                    |                                                                                                    | 产品区TI 产品区TI 产品区排风(°C) 25 信止排风偏移(°C) 3 | A<br>V | 戸品区推风(°C) 25 集 信止推风编称(°C) 3 ▲ |

图 13 其他设置

#### 4. 老化参数

单击"老化参数"按钮,设定产品老化参数数据,如图14。

| 7626<br>电<br>工: | c五<br>压下限 15.00 v<br>步时间 00:00:00 | 电压上限 18.       | 00 Y 徹止电     | 流 0.02 A       | 电流上跟       | 2.00 A  | 终止容量 1.0         | 00.00 nAh | 7<br>5 | 戦入<br>保存 |
|-----------------|-----------------------------------|----------------|--------------|----------------|------------|---------|------------------|-----------|--------|----------|
| -               | 工步列表: 00 时,                       | 30分00秒         | 123          |                |            | 清 空     | 2 添加             | 应用        | 6      | 另存为      |
|                 | 工步类型                              |                |              | 参数描述           |            |         |                  | 工步时间      |        |          |
| ► 1             | 2-充电 电                            | L压下限(15.00V),电 | 压上限(18.00V), | 截止电流(0.02A), F | 电流上限(2.00A | ), 线路阻抗 | 0.00 <b>Ω</b> ), | 00:00:00  |        |          |
|                 |                                   |                |              |                |            |         |                  |           |        |          |

图 14 老化参数设置

- 1) 设置参数
- 2) 添加工步
- 3) 点击审阅参数设置是否有误
- 4) 该参数循环次数
- 5)保存机型
- 6) 如果为类似机型设置,可点7号按键载入,修改好参数后另存为另外种机型

#### 5. 历史数据

单击"历史数据", 调用数据文件,文件扩展名为:..data,根据机型名和生成时间来找到你所想要的数据文件。在产品列表中 看到每个产品的测试结果和对应的电压、电流曲线图,如图 15。双击保存路径,导出 Excel 文件。

|                    | B文件 D:                     | TESTDATA\2018-06\06            | 5-04\2018-06-04. in: | Eo        |                             |                                           | 调用数据文件 💽 数据导出 Exc                                     |
|--------------------|----------------------------|--------------------------------|----------------------|-----------|-----------------------------|-------------------------------------------|-------------------------------------------------------|
| 7                  | 一品位置                       | 开始时间                           | 结束时间                 | 批号        | 条形码                         | 结果                                        | 测试数据保存路径(双击可打开对应产品的Excel报表)                           |
|                    |                            |                                |                      |           |                             |                                           |                                                       |
| 1                  | A-L1-17                    |                                | 2018-06-04 08:30     | 201806040 |                             | 充电完成                                      | D:\TESTDATA\2018-06\06-04\A_2018-06-04-08H29M58S.data |
| 3                  | A-L1-19                    |                                | 2018-06-04 08:31     | 201806040 |                             | 充电完成                                      | D:\TESTDATA\2018-06\06-04\A_2018-06-04-08H30M46S.data |
| 4                  | A-L1-17                    |                                | 2018-06-04 08:31     | 201806040 |                             | 充电完成                                      | D:\TESTDATA\2018-06\06-04\A_2018-06-04-08H30M46S.data |
| 1                  | A-L1-18                    | 2018-06-04 08:29               | 2018-06-04 08:31     | 201806040 |                             | 充电完成                                      | D:\TESTDATA\2018-06\06-04\A_2018-06-04-08H30M46S.data |
| 4                  | A-L1-20                    | 2018-06-04 08:32               | 2018-06-04 08:33     | 201806040 |                             | 充电完成                                      | D:\TESTDATA\2018-06\06-04\A_2018-06-04-08H30M46S.data |
| 4                  | A-L1-17                    | 2018-06-04 08:34               | 2018-06-04 09:29     | 201806040 |                             | 充电完成                                      | D:\TESTDATA\2018-06\06-04\A_2018-06-04-08H33M31S.data |
| 3                  | A-L1-17                    | 2018-06-04 09:34               | 2018-06-04 09:36     | 201806040 |                             | 充电完成                                      | D:\TESTDATA\2018-06\06-04\A_2018-06-04-08H33M31S.data |
|                    |                            |                                |                      |           |                             |                                           |                                                       |
| 0<br>0<br>0        | -                          | 1.7<br>13.7<br>27.             | 5 41.2               | 55.0      | Min                         |                                           |                                                       |
| 0<br>0<br>0<br>, / | -<br>-<br>-<br>0.0         | <u>1</u> .7 <u>1</u> .13.7 27. | 5 41.2               |           | Min<br>X-Time<br>Y-Current  | nWh<br>1908.00 -                          | X-Tine<br>Y-Energ                                     |
| 0                  | -<br>-<br>0.0              | , ,<br>13.7 27.                | 5 41.2               | 55.0      | >Min<br>X-Tine<br>X-Current | n₩h<br>1908.00 -<br>1431.00 -             | X-Tine<br>Y-Energ                                     |
| 0<br>0<br>0<br>5   | -<br>-<br>-<br>-<br>-<br>- | 19.7 27.                       | 5 41.2               | 55.0      | Min<br>X-Tise<br>I-Current  | mWh<br>1908-00 -<br>1431-00 -<br>954.00 - | X-Time<br>I-Energy                                    |

图 15 历史数据 电子产品老化方案及设备制造商